## 腾讯会议参会者操作说明

## 安卓版

## 一、使用环境

腾讯会议软件须在网络环境下方可正常使用。

- 二、软件安装
- ▶ 方式一:扫描下方二维码,快速下载安装。

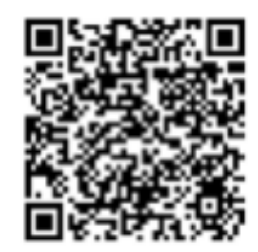

- 方式二:在应用市场搜索"腾讯会议",腾讯会议目前已上架国内大部分应用市场(华为应用商店、魅族应用商店、 0PP0应用商店、vivo应用商店、小米应用商店、应用宝等)。
- ▶ 安装完成后,打开会议软件,显示如下界面。

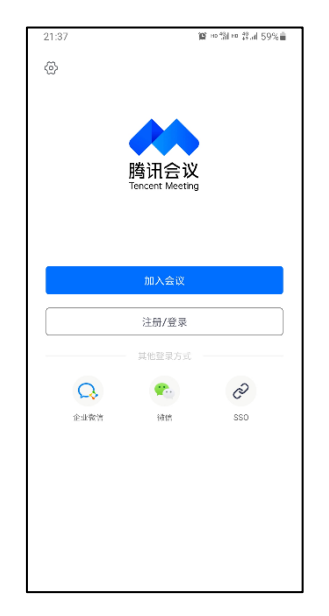

## 三、软件使用

(一) 打开"腾讯会议"软件,点击"加入会议"。

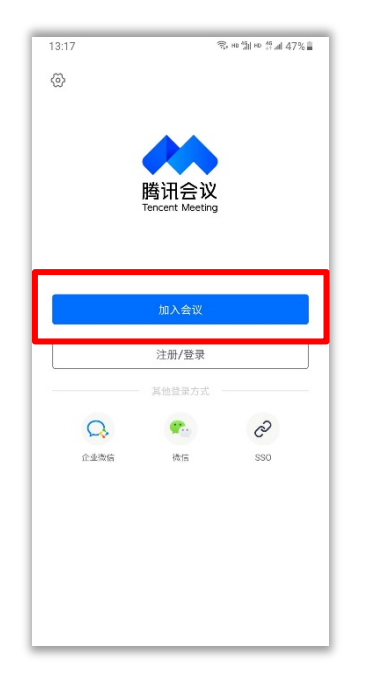

(二)输入会议号及您的参会名称,根据实际需求设置"入会选项",点击"加入会议",输入会议密码后即可入会。(注:首次使用时需进行手机号验证)。

| 13:58 🖬           |                 | ©, но %। но <sup>40</sup> | 13:25                       | र्च्च но <sup>46</sup> ा ब 45% ∎ |    |      |
|-------------------|-----------------|---------------------------|-----------------------------|----------------------------------|----|------|
| 取消                | 加入会议            |                           | < 返回                        |                                  |    |      |
| 会议号 请转<br>您的名称 请新 | 输入会议号<br>输入您的名称 |                           | 手机号验证                       | 已有帐号? 登录入会 >                     |    |      |
|                   | 加入会议            |                           | <b>手机号码</b><br>+86~ 情输入手机号码 |                                  |    |      |
| 入会选项              |                 |                           | <b>验证码</b><br>请输入验证码        | 获取验证码                            |    |      |
| 开启麦克风             |                 | 0                         |                             |                                  | 加入 | 会议   |
| 开启扬声器             |                 |                           |                             | 验证                               | 吴  |      |
| 开启摄像头             |                 | 点击「验证」按钮,即表示您已阅读并同意       |                             | 请输入会议密码                          |    |      |
|                   |                 |                           | 《取件件可及用                     | 务协议》和《集松政策》                      | 取消 | 进入会议 |
|                   |                 |                           |                             |                                  |    |      |
|                   |                 |                           |                             |                                  |    |      |
|                   |                 |                           |                             |                                  |    |      |
|                   |                 |                           |                             |                                  |    |      |
|                   |                 |                           |                             |                                  |    |      |
|                   |                 |                           |                             |                                  |    |      |
|                   |                 |                           |                             |                                  |    |      |

(三)入会后,点击下方会议控制栏中的"解除静音"即可开 启麦克风进行发言,点击"开启视频"即可进行视频通话。(注:首次使用时需允许腾讯会议录音、拍照和录制视频)

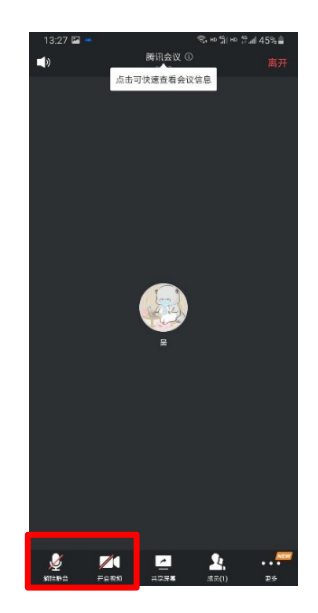

(四)点击"共享屏幕"按钮,可选择"屏幕共享"或"白板"进行共享。在选择"屏幕共享"时,系统会进行安全性提示,请确保手机屏幕上无敏感信息后,再选择"立即开始"。

(注: 部分手机需要对腾讯会议进行授权, 允许其在其他应用 程序之上显示内容)

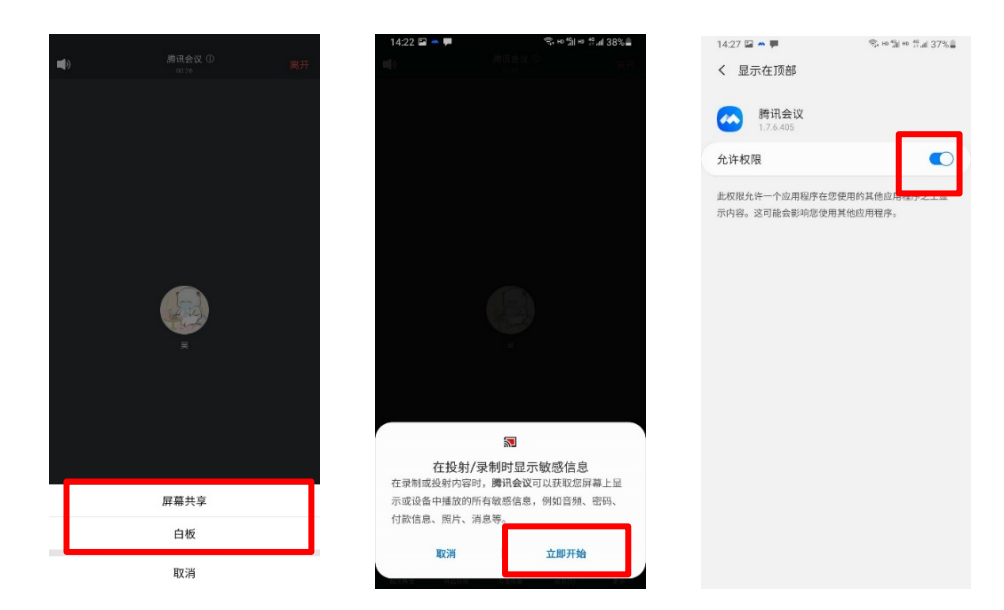

(五)进入共享状态后,在手机屏幕上打开需共享的文档即 可,点击"停止共享"可退出共享状态。

| 14:3     | 5 🖾 🚗 🗭                                                                                                    | 🙃 HD 4G HD 4G HD 4G HI 35% 🛔                                      |  |  |  |  |  |  |
|----------|----------------------------------------------------------------------------------------------------|-------------------------------------------------------------------|--|--|--|--|--|--|
|          | 一、 网络使用情况                                                                                                    |                                                                   |  |  |  |  |  |  |
|          | 4 #*******                                                                                                    |                                                                   |  |  |  |  |  |  |
| 110      | 1. 1/2                                                                                                    |                                                                   |  |  |  |  |  |  |
| 1/6      | 1/0 在大部分人不开启视频、仅收听语音的情况下,会议期间对网络                                                                                                    |                                                                   |  |  |  |  |  |  |
|          | 带宽的要求很低。服务器的带宽使用峰值约为120Mbps(含校内/校外                                                                                                    |                                                                   |  |  |  |  |  |  |
|          | 流量);电信出口带宽为200Mbps 左右(图2红色区域),与前几日同                                                                                                    |                                                                   |  |  |  |  |  |  |
|          | 期相比, 开没有显著增加。<br>(#250. dogstruing .nonvuing .nonvuing . |                                                                   |  |  |  |  |  |  |
|          |                                                                                                    |                                                                   |  |  |  |  |  |  |
|          |                                                                                                    | man Moury                                                         |  |  |  |  |  |  |
|          | 200<br>3<br>3<br>3<br>3<br>3<br>3<br>3<br>3<br>3<br>3<br>3<br>3<br>3                                                                                                    | zerze serze zerze oorze<br>Arolo                                  |  |  |  |  |  |  |
|          |                                                                                                    | 84 88 80 1993<br>19932 19737 8 20079<br>1996 1975 7 200544        |  |  |  |  |  |  |
|          | 图1服务器网络                                                                                                    | ş                                                                 |  |  |  |  |  |  |
|          |                                                                                                    |                                                                   |  |  |  |  |  |  |
|          |                                                                                                    |                                                                   |  |  |  |  |  |  |
|          |                                                                                                    |                                                                   |  |  |  |  |  |  |
|          |                                                                                                    |                                                                   |  |  |  |  |  |  |
| <u> </u> |                                                                                                    |                                                                   |  |  |  |  |  |  |
|          |                                                                                                    |                                                                   |  |  |  |  |  |  |
|          | 接口接收速率,接口发送速率                                                                                                    |                                                                   |  |  |  |  |  |  |
|          | Mbpi<br>500                                                                                                    |                                                                   |  |  |  |  |  |  |
|          | 300                                                                                                    |                                                                   |  |  |  |  |  |  |
|          | "" , where where where where the                                                                                                    |                                                                   |  |  |  |  |  |  |
|          | 0<br>02-08 00.45 02-09 08:05<br>〇世復士口: Ten-GigabitSthemet4/0/3 建口接代達庫 (出版: 120.04Mbps 能大:                                                                                                    | 02-10 15:25 02-11 22:45<br>241.80%bps 문산: 6.93%bps 푸란: 67.05%bps] |  |  |  |  |  |  |
|          | U 電燈工は: Ten-Gigabitithernet4/0/1第口装置建訂語: 83.92/Mpr 最大: 3<br>图 2 电信出口轿                                                                                                    | 51.63Mbps 留)<br>路                                                 |  |  |  |  |  |  |
|          | 2. 参会者连接                                                                                                    | ×                                                                 |  |  |  |  |  |  |
|          | 从 8:00 起至 12:30, 总终端数为 19:                                                                                                    | 5 台,参会人数约为189,其                                                   |  |  |  |  |  |  |
|          | 中 26 台终端无法对应到所有者,占比 13                                                                                                    | .3%,实下参会人数会更少。                                                    |  |  |  |  |  |  |
|          | 300                                                                                                    | 256                                                               |  |  |  |  |  |  |
|          | 250                                                                                                    | 230                                                               |  |  |  |  |  |  |
|          | 200 189 195                                                                                                    |                                                                   |  |  |  |  |  |  |
|          | 150                                                                                                    |                                                                   |  |  |  |  |  |  |
|          | 100                                                                                                    |                                                                   |  |  |  |  |  |  |
|          | 50                                                                                                    |                                                                   |  |  |  |  |  |  |
|          | 人数终端数                                                                                                    | 连接次数                                                              |  |  |  |  |  |  |
| _        | 图 3 参会者连接情                                                                                                    | 特况                                                                |  |  |  |  |  |  |